# Carregar Arquivo Texto Impressão Simultânea de Contas

O objetivo desta funcionalidade é gravar em tabela do sistema os 14 tipos de registros retornados pela rotina de impressão simultânea. O celular faz uma requisição passando o IMEI ao sistema **GSAN** para verificar a existência de arquivo texto na situação **Liberado**. Caso a verificação seja com sucesso, o sistema gera as tabelas com os dados do arquivo.

Caso Contrário, o sistema encaminha o processo de carga do arquivo texto para modalidade offline e exibe mensagem **A carga do arquivo texto será feita de forma offline**. Para consultar os arquivos de texto disponíveis para leitura acesse: **GSAN > Micromedição > Consultar Arquivos Texto para Leitura**. O sistema visualiza a tela seguinte:

## Observação

Informamos que os dados exibidos na tela e no relatório a seguir são fictícios, e não retratam informações de clientes.

Last update: 05/07/2018 ajuda:carregar\_arquivo\_texto\_impressao\_simultanea\_de\_contas https://www.gsan.com.br/doku.php?id=ajuda:carregar\_arquivo\_texto\_impressao\_simultanea\_de\_contas&rev=1530812769 17:46

| Dere consultar en arquiuse teutes para laiture, informe en dades altaius: |                |            |                        |                |                    |                        |                                                                                                    |                          |  |
|---------------------------------------------------------------------------|----------------|------------|------------------------|----------------|--------------------|------------------------|----------------------------------------------------------------------------------------------------|--------------------------|--|
| Para consultar os arquivos textos para leitura, informe os dados abaixo:  |                |            |                        |                |                    |                        |                                                                                                    |                          |  |
| Mes/Ano de Referencia:* (                                                 |                |            | J6/2015 mm/aaaa        |                |                    |                        |                                                                                                    |                          |  |
| orôncia                                                                   | Pagional:      |            |                        |                |                    | •                      |                                                                                                    |                          |  |
| erencia                                                                   | Regional.      |            | A                      |                |                    | •                      | 8                                                                                                    |                          |  |
| ocalidad                                                                  | e Polo:        |            |                        |                |                    |                        | Ø                                                                                                    |                          |  |
| ocalidad                                                                  | e:             |            |                        |                |                    |                        |                                                                                                    |                          |  |
| mpresa:                                                                   | *              | CAE        | RN                     |                |                    |                        |                                                                                                    | 8                        |  |
| eiturista                                                                 | :              |            |                        |                | •                  |                        |                                                                                                    |                          |  |
| ipo de Se                                                                 | erviço:*       | IMPF       | IMPRESSAO SIMULTANEA V |                |                    |                        |                                                                                                    |                          |  |
| ituação 1                                                                 | Texto para     | TOD        | OS                     |                | •                  |                        |                                                                                                    |                          |  |
| enura:<br>Iatricula:                                                      |                |            |                        |                |                    |                        |                                                                                                    |                          |  |
| De C                                                                      |                |            |                        |                |                    |                        |                                                                                                    | 0.1.1                    |  |
| Destaze                                                                   | Textos para la | itura      |                        |                |                    |                        |                                                                                                    | Seleciona                |  |
| Liberar                                                                   | Não Liberar    | Em Ca      | mpo Fir                | nalizar        | nformar N          | lotivo Finalizad       | ão Compa                                                                                                    | ctar                     |  |
| Gerar Im                                                                  | tóves Não Env  | /iados     |                        |                |                    |                        |                                                                                                    |                          |  |
|                                                                           |                |            | D                      | ados dos       | Διαμίνος           |                        |                                                                                                    |                          |  |
| Todos                                                                     | Sequência de   | Localida   | de Setor               | Pot            | - Quanti           | dada Laituria          | ta Situacă                                                                                                    | io Liberaci              |  |
|                                                                           | Liberação      | Localiua   | Comerc                 | ial Rou        | a Quanu            | uaue Leituria          | sta situaça                                                                                                    | io Liberaçã              |  |
|                                                                           | 0              | 206        | 52                     | 3              | 174/ 174           | CELULAR - 07 -<br>UCNN | TRANSMITIDO                                                                                                    | 09/08/2015               |  |
|                                                                           | 0              | 115        | 32                     | 2              | 31/ 31             | CELULAR - 10 -<br>UCNS | TRANSMITIDO                                                                                                    | 27/05/2015               |  |
|                                                                           | 0              | 618        | 1                      | Z              | 212/ 212           | CELULAR - 01 -<br>URPF | TRANSMITIDO                                                                                                    | 10/08/2015               |  |
|                                                                           | 0              | 170        | 42                     | 4              | 19/ 19             | CELULAR - 05 -<br>UCNO | TRANSMITIDO                                                                                                    | 11/08/2015               |  |
|                                                                           | 1              | 312        | 2                      | 1              | 102/ 102           | CELULAR - 01 -<br>URMN | TRANSMITIDO                                                                                                    | 23/05/2015               |  |
|                                                                           | 1              | 301        | 1                      | 8              | 18/ 18             | CELULAR - 01 -<br>URMO | TRANSMITIDO                                                                                                    | 25/05/2015               |  |
|                                                                           | 11             | 301        | 1                      | 8              | 16/ 16             | CELULAR - 01 -<br>URMO | TRANSMITIDO                                                                                                    | 25/05/2015               |  |
|                                                                           | 1              | 301        | 1                      | 1              | 293/ 293           | CELULAR - 08 -<br>URMO | TRANSMITIDO                                                                                                    | 26/05/2015               |  |
|                                                                           | 1              | 301        | 2                      | 3              | 359/ 359           | CELULAR - 03 -<br>URMO | TRANSMITIDO                                                                                                    | 25/05/2015               |  |
|                                                                           | 1              | 301        | 3                      | 3              | 448/ 448           | CELULAR - 13 -<br>URMO | TRANSMITIDO                                                                                                    | 25/05/2015               |  |
|                                                                           | 1              | 301        | 4                      | 8              | 188/ 188           | CELULAR - 04 -<br>URMO | TRANSMITIDO                                                                                                    | 25/05/2015               |  |
|                                                                           | 1              | 301        | 4                      | 3              | 399/ 399           | CELULAR - 05 -<br>URMO | TRANSMITIDO                                                                                                    | 25/05/2015               |  |
|                                                                           | 1              | 312        | 1                      | <u>8</u>       | 598/ 598           | CELULAR - 05 -<br>URMN | TRANSMITIDO                                                                                                    | 25/05/2015               |  |
|                                                                           | 1              | 307        | 40                     | <u>12</u>      | 27/ 27             | CELULAR - 10 -         | TRANSMITIDO                                                                                                    | 08/08/2015               |  |
|                                                                           | 1              | 301        | 3                      | Z              | 377/ 377           | CELULAR - 11 -         | TRANSMITIDO                                                                                                    | 25/05/2015               |  |
|                                                                           | 1              | 375        | 1                      | 1              | 378/ 378           | CELULAR - 04 -         | FINAL PELO                                                                                                    | 29/05/2015               |  |
|                                                                           | 1              | 375        | 1                      | 2              | 397/ 397           | CELULAR - 03 -         | TRANSMITIDO                                                                                                    | 29/05/2015               |  |
|                                                                           | 1              | 314        | 1                      | 4              | 621/621            | CELULAR - 01 -         | TRANSMITIDO                                                                                                    | 28/05/2015               |  |
|                                                                           | 1              | 311        | 1                      | 6              | 618/ 618           | CELULAR - 08 -         | TRANSMITIDO                                                                                                    | 26/05/2015               |  |
|                                                                           |                | 311        | 1                      | 7              | 430/ 430           | CELULAR - 05 -         | TRANSMITIDO                                                                                                    | 28/05/2015               |  |
|                                                                           | 1              | W III      | 1                      | -              |                    | URCR<br>CELULAR - 07 - | TRANSMITIDO                                                                                                    |                          |  |
|                                                                           | 1              | 215        | 52                     | 15             | 227/ 227           |                        | E CONTRACTOR OF THE PARTY OF THE PARTY OF TH | 10/08/2015               |  |
|                                                                           | 1              | 215        | 58                     | <u>15</u>      | 227/ 227           | UCNN<br>CELULAR - 08 - | TRANSMITIDO                                                                                                    | 10/08/2015               |  |
|                                                                           | 1<br>1<br>1    | 215<br>543 | 58<br>15               | <u>15</u><br>2 | 227/ 227<br>75/ 75 | CELULAR - 08 -         | TRANSMITIDO                                                                                                    | 10/08/2015<br>29/05/2015 |  |

Agora, preencha, no mínimo, os campos obrigatórios: Mês/Ano de Referência do faturamento, Empresa e o Tipo de Serviço, que neste caso é IMPRESSÃO SIMULTÂNEA. Clique no botão Selecionar. O sistema apresenta a lista de roteiros da empresa selecionada.

Para baixar um arquivo que não esteja dividido é necessário liberá-lo. Para isso, selecione-o e clique no botão Liberar. Caso o arquivo esteja dividido, ao clicar no link da rota, uma nova janela Consultar Arquivos Texto para Leitura - Divisão será exibida.

| Dados do Arquivo T | exto para Leitura (ORIGINAL) |                    |            |            |
|--------------------|------------------------------|--------------------|------------|------------|
| Localidade :       | 179 JANGA<br>410 Rota : 220  |                    |            |            |
| Setor Comercial :  |                              |                    |            |            |
|                    |                              |                    |            |            |
|                    |                              |                    |            | Lib        |
|                    |                              | Dados dos Arquivos |            |            |
| Todos              | Sequência de Liberação       | Quantidade         | Situação   | Liberação  |
|                    | 1                            | 50                 | LIBERADO   | 08/07/2010 |
|                    | 2                            | 50                 | DISPONIVEL | 07/07/2010 |
|                    | 3                            | 50                 | DISPONIVEL | 07/07/2010 |
|                    | 4                            | 60                 | DISPONIVEL | 07/07/2010 |
|                    |                              |                    |            |            |

Selecione o arquivo desejado, clique no botão Liberar e baixe o arquivo clicando no link da rota.

**Observação**: Arquivos divididos só poderão ser baixados do GSAN e carregados no celular de modo offline. Arquivos **não** divididos poderão ser carregados online.

**Observação**: Só é permitido liberar um arquivo por vez para cada leiturista. Um novo arquivo só poderá ser liberado após o anterior ter sido finalizado.

| Sucesso      |                                                                |                                                         |  |  |
|--------------|----------------------------------------------------------------|---------------------------------------------------------|--|--|
| $\checkmark$ | Arquivo Texto para Leitura alterado para liberado com sucesso. |                                                         |  |  |
| Menu F       | Principal                                                      | Realizar outra Manutenção de Arquivo Texto para Leitura |  |  |

Acesse agora o ícone do **GSAN** na tela do dispositivo móvel:

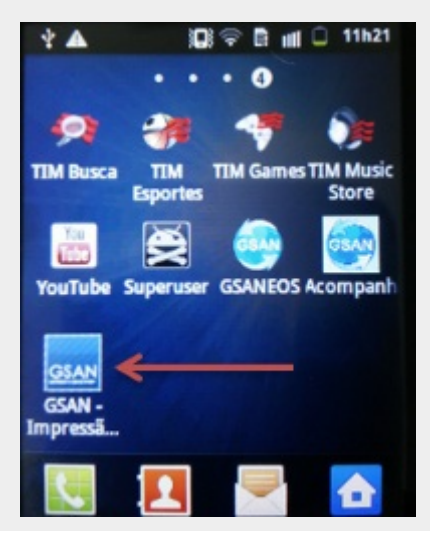

O sistema carrega o arquivo:

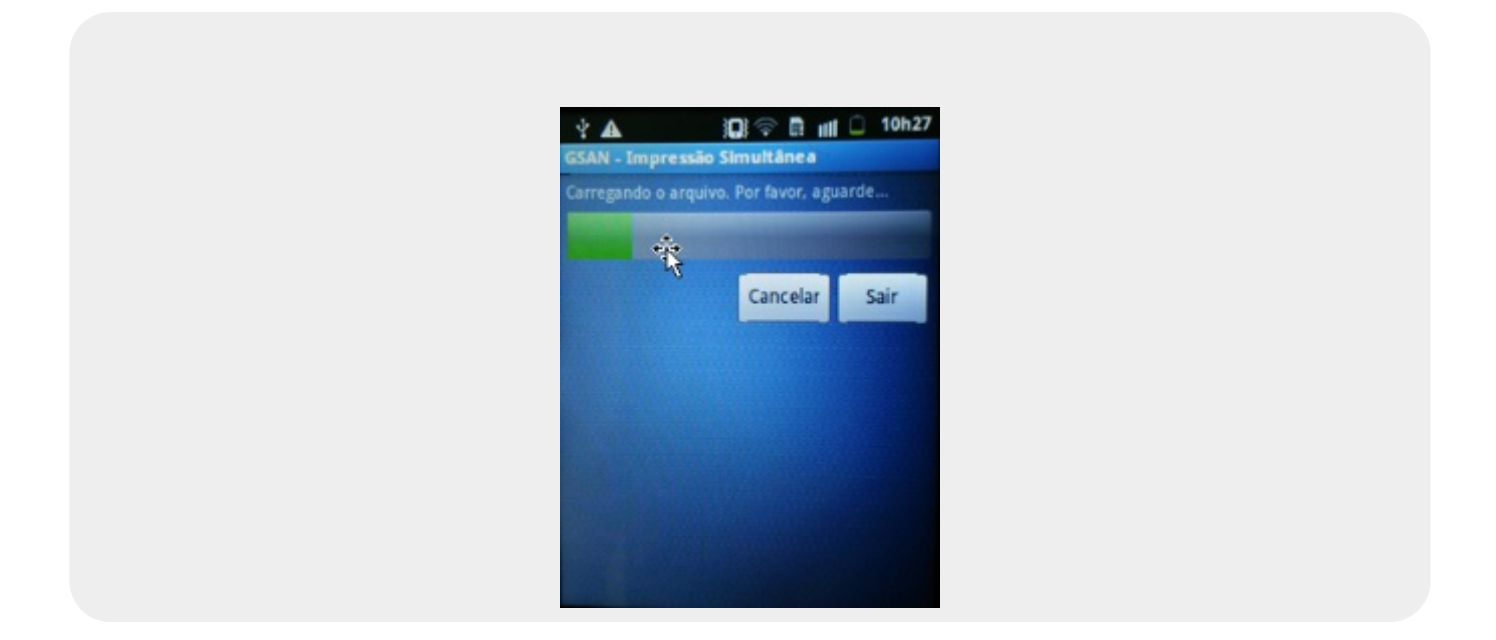

Depois de concluído, a tela de login é visualizada, finalizando o processo de carga:

## Tela de Sucesso

Last update: 05/07/2018 ajuda:carregar\_arquivo\_texto\_impressao\_simultanea\_de\_contas https://www.gsan.com.br/doku.php?id=ajuda:carregar\_arquivo\_texto\_impressao\_simultanea\_de\_contas&rev=1530812769 17:46

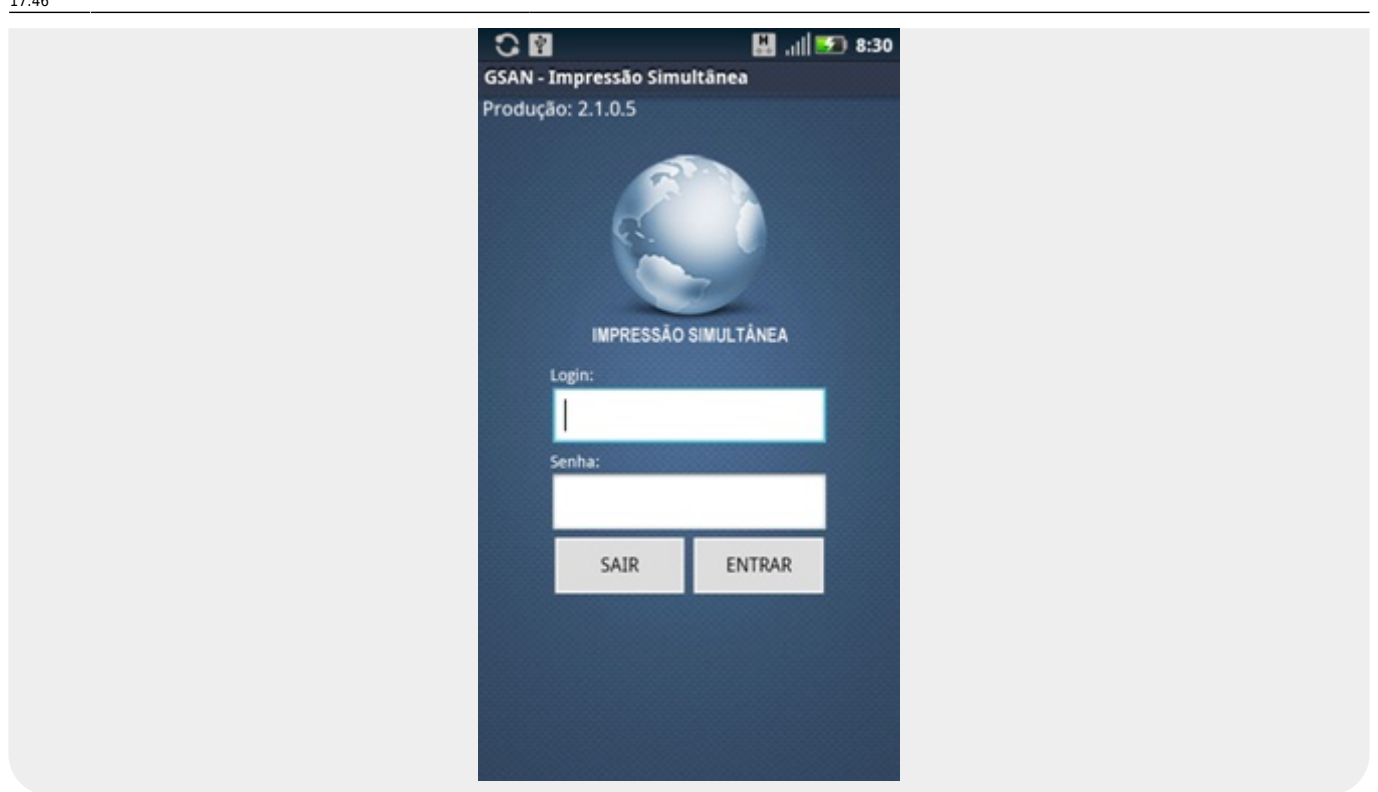

**Atenção**: No caso da **CAERN**, entre os tipos de registros retornados pela rotina de impressão simultânea, consta o registro 21. Trata-se de um novo tipo de débito, vinculado a uma nova modalidade de rateio de consumo condominial a ser distribuído entre os imóveis, implementando uma nova regra de cálculo divisional. Para mais detalhes sobre a nova modalidade de rateio de consumo para **Imóvel Condomínio** da **CAERN** clique **aqui**.

Ainda para a **CAERN**, durante a rotina de *impressão simultânea* do dispositivo móvel, com a liberação da emissão das contas no formato de movimento bancário **Carteira 17**, as funcionalidades de geração dos arquivos de impressão simultânea de contas e faturamento são ajustadas para que passem a tratar as contas emitidas no formato boleto bancário **Carteira 17**. Isso porque, na **CAERN**, os agentes arrecadadores não estão autorizados a receber documentos de cobrança com valor acima do máximo permitido pela empresa para a cobrança em guia de pagamento. Para estes valores, são emitidos EXTRATOS DE DÉBITOS e GUIAS DE PAGAMENTO, no formato de BOLETO BANCÁRIO REGISTRADO, ou seja, pela **Carteira 17**, deixando de existir a **Carteira 18**.

Para a **CAERD**, durante o carregamento do arquivo texto enviado ao dispositivo móvel, foram alterados os atributos associados às *anormalidades de consumo*, de acordo com as novas regras da *Instrução Normativa*. Tais alterações dizem respeito a anormalidades de consumo e podem ser vistas **AQUI**.

| Campo                 | Preenchimento dos Campos                                                     |
|-----------------------|------------------------------------------------------------------------------|
| Mês/Ano de referência | Campo obrigatório. Informe o mês e o ano da consulta, no formato<br>MM/AAAA. |
| Grupo de Faturamento  | Selecione o grupo de faturamento.                                            |

## **Preenchimento dos campos**

| Campo                          | Preenchimento dos Campos                                                                                                    |  |  |  |
|--------------------------------|----------------------------------------------------------------------------------------------------|--|--|--|
| Localidade                     | Informe o código da localidade com até três dígitos ou clique em efetue uma busca no banco de dados.                                           |  |  |  |
| Empresa                        | Campo obrigatório. Selecione a empresa.                                                                                                    |  |  |  |
| Leiturista                     | Selecione o nome do leiturista.                                                                                                    |  |  |  |
| Tipo de serviço                | Campo obrigatório. Selecione o serviço de Impressão Simultânea.                                                                                |  |  |  |
| Situação Texto para<br>Leitura | Selecione entre Disponível, Liberado, Em Campo, Transmitido,<br>Gerado Arquivo, Final.Incompleto, Final. pelo Usuário, Final.por<br>digitação. |  |  |  |
| Dados dos Arquivos             | Dados dos arquivos selecionados para consulta, preenchidos após clique no botão Selecionar                                                     |  |  |  |

## Funcionalidade dos Botões

| Botão                       | Descrição da Funcionalidade                                                                                                    |
|-----------------------------|----------------------------------------------------------------------------------------------------|
| Desfazer                    | Ao clicar neste botão, o sistema apaga todos os campos preenchidos da tela.                                                                             |
| Cancelar                    | Ao clicar neste botão, o sistema cancela operação e retorna para<br>Menu Principal.                                                                     |
| Selecionar                  | Ao clicar neste botão, o sistema realiza a consulta com base nos<br>dados informados.                                                                   |
| Liberar                     | Ao clicar neste botão, o sistema altera a situação do arquivo selecionado para <b>Liberado</b> .                                                        |
| Não Liberar                 | Ao clicar neste botão, o sistema altera a situação do arquivo selecionado para <b>Disponível</b> .                                                      |
| Em Campo                    | Ao clicar neste botão, o sistema altera a situação do arquivo selecionado para <b>Em Campo</b> .                                                        |
| Finalizar                   | Ao clicar neste botão, o sistema finaliza o arquivo selecionado.                                                                                        |
| Informar Motivo Finalização | Ao clicar neste botão, o sistema abre uma segunda tela. Nela,<br>informe por extenso o motivo da finalização.                                           |
| Compactar                   | Ao clicar neste botão, o sistema compacta arquivos selecionados.<br>Botão não habilitado para o tipo de serviço <b>Impressão</b><br><b>Simultânea</b> . |
| Gerar Imóves Não Enviados   | Ao clicar neste botão, o sistema gera os arquivos de imóveis não enviados.                                                                              |

## Referências

#### Carregar Arquivo Texto Impressão Simultânea de Contas

### **Termos Principais**

#### Mobile

#### Clique aqui para retornar ao Menu Principal do GSAN

×

From: https://www.gsan.com.br/ - Base de Conhecimento de Gestão Comercial de Saneamento

Permanent link:

https://www.gsan.com.br/doku.php?id=ajuda:carregar\_arquivo\_texto\_impressao\_simultanea\_de\_contas&rev=1530812769

Last update: 05/07/2018 17:46

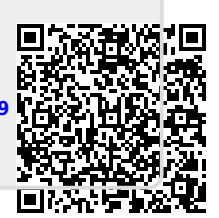